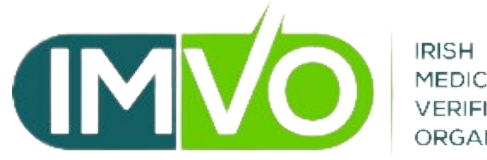

IRISH MEDICINES VERIFICATION ORGANISATION

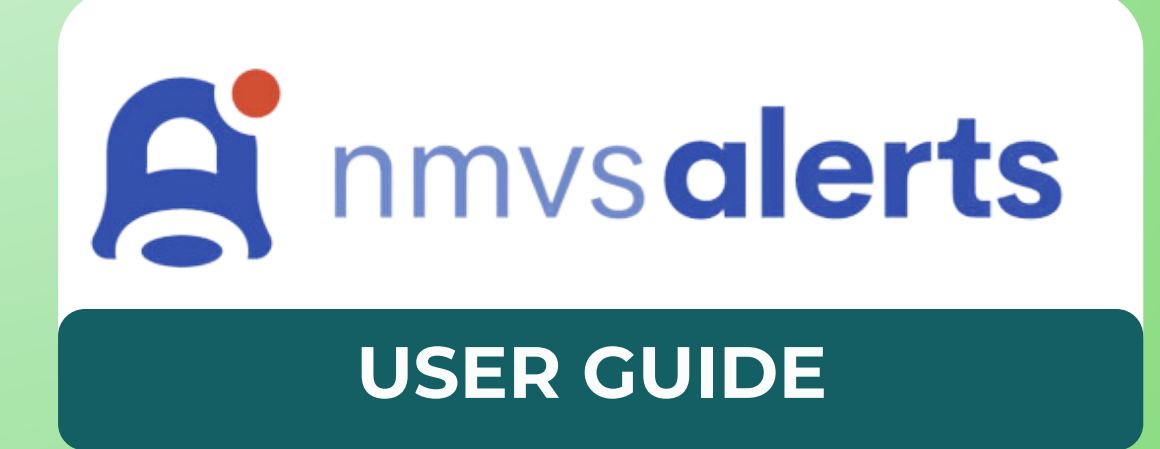

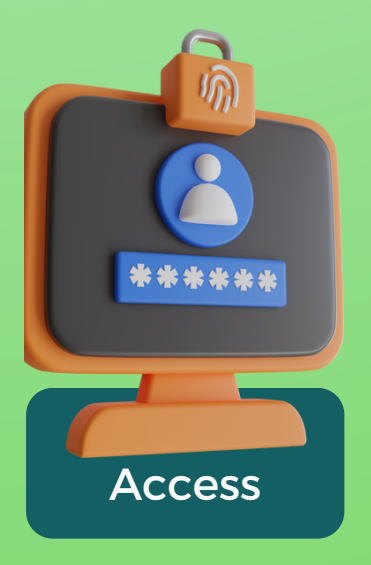

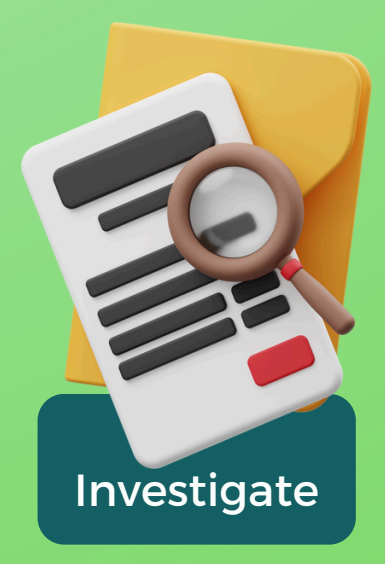

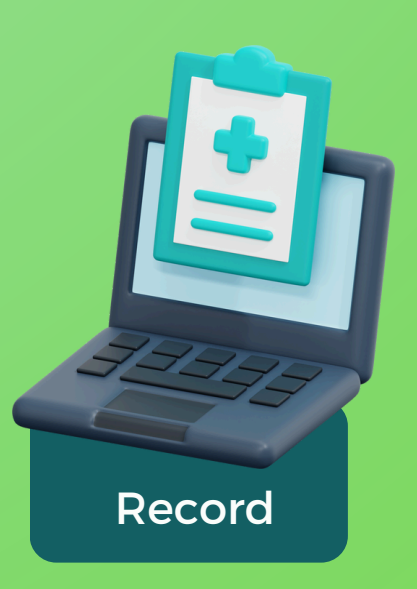

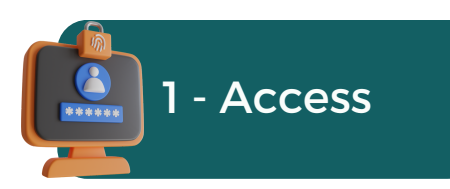

### There are two ways to access NMVS Alerts:

## 1 - Using the *NMVS Alerts* one-time link email from alert.support@imvo.ie

- The link is valid for 7 days or until such time as the alert is updated.
- The alert link will only work from the email account it was sent to.
- Clicking "Click here" will bring you directly to the alert detail page.

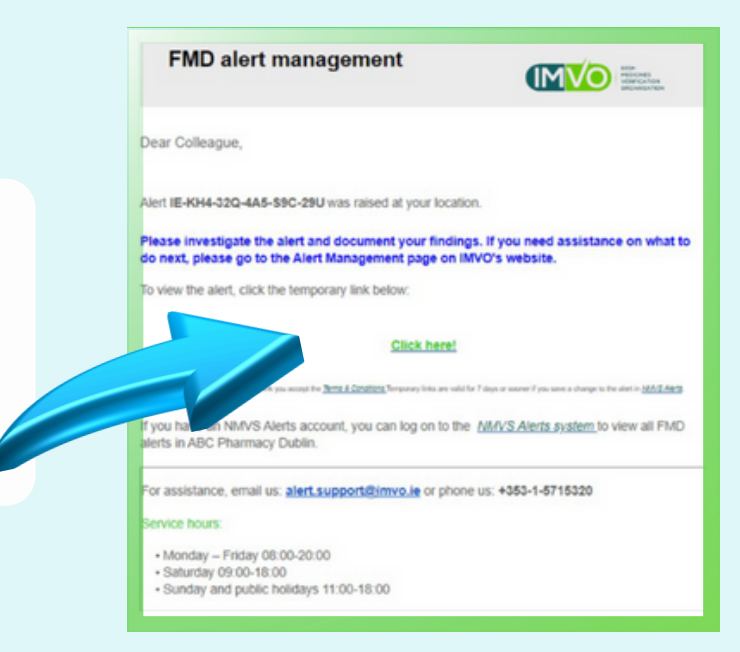

# 2 - Logging into an *NMVS Alerts* account with your user ID and password

- Click here to login
- If you have an account set up the email address you provided is your User ID
- If you can't remember your password it can be reset using the 'Reset password' link.
- If you don't have an account, or need help to gain access, send an email to alert.support@imvo.ie.

|          | <u>.</u>                        |                |
|----------|---------------------------------|----------------|
|          | Sign in                         |                |
|          |                                 |                |
| User ID  |                                 |                |
| User ID  |                                 |                |
| Password |                                 | Reset password |
|          |                                 |                |
|          |                                 |                |
|          | Sign in                         |                |
|          |                                 |                |
|          | D NMVS Alerts 2023 v3.1.23219.5 |                |

|                           | Alerts Onboarding Rep               | orts Settings                |                              |                          | 0 F                |
|---------------------------|-------------------------------------|------------------------------|------------------------------|--------------------------|--------------------|
|                           | Filter alerts Hide Closed           | Only Updated Only Starred    |                              |                          | Use a saved filter |
|                           | Date range                          | Alert ID                     | МАН                          | Batch ID                 |                    |
| - When                    | 26.08.2023 - 24.11.2023             |                              | Select                       | ×                        |                    |
| aed in. vou               | Location Name                       | Status                       | Error Code                   | Serial                   |                    |
| see all alerts            | ABC Pharmacy Dublin ®               | ~ Select                     | <ul> <li>✓ Select</li> </ul> | ×                        |                    |
| rerated at<br>Ir location | Show Advanced Filters               |                              |                              | ×                        | Filter results     |
|                           | Bulk actions                        |                              | Search aler                  | ts by name, ID, and more | <b>不 🛛 🕲</b>       |
|                           | Alert ID Date(UTC                   | C) Error Product Code        | Product Name Batch ID        | MAH Serial               | Loca               |
|                           | ☐ IE-M4U-6HG-CWM-202-YC 16.10.2     | 023 16:04 A24 101832209561   | 101832209561 000000          | 12dwHyFnsbCTm            | TestSite 0         |
|                           | □ IE-M4U-6FC-W24-SG3-9E5 ☆ 16.10.2  | 023 16:02 A2 05430002045726  | 05430002045726 000000        | 10IbUq5ME4UhY            | TestSite 0         |
|                           | □ IE-M4U-6C4-XTF-M7E-7X€ ☆ 16.10.20 | 023 15:58 A3 10185811529456  | 10185811529456 000000        | 102njiFSw08JI1o          | TestSite 0         |
|                           | □ IE-M4U-690-RXF-Y6A-61T 16.10.2    | 023 15:55 A24 10557786545074 | 10557786545074 000000        | 10IBo4JwIRXwFY           | TestSite 0         |

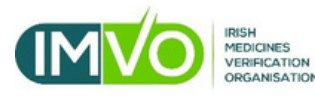

2.1 log wil gei you

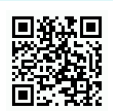

**(**+353-1-5715320

💌 alert.support@imvo.ie

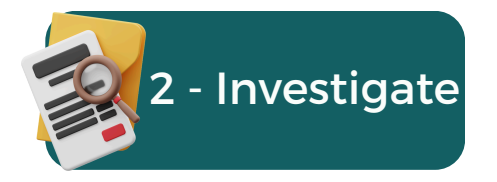

# Useful information for alert investigation

## On *NMVS Alerts* you will see the following details about the alert generated at your location:

| ALER                                                                            | T DETAILS                                                                                | INVESTIGATION FIE                                               | LD             |
|---------------------------------------------------------------------------------|------------------------------------------------------------------------------------------|-----------------------------------------------------------------|----------------|
| ror Code                                                                        | Error Message<br>Pack Already Dispensed.<br>Time                                         | End User ABC Pharmacy Dublin                                    | Open 0         |
| 10.2023<br>oduct Name                                                           | 13:16<br>Product Code                                                                    | Level 1 Investigation                                           |                |
| ck pills<br>ial Number<br>2722468513                                            | 93837500000001<br>Wholesalers<br>First Class Wholesaler Inc., 123 Demo                   | Technical Error Procedural Error Pack Returned                  | Other          |
| ket<br>nd                                                                       | Source Market<br>IE                                                                      | Inform NMVO                                                     |                |
| vided Batch<br>1234<br>vided Expiry                                             | Stored Batch<br>LOT1234<br>Stored Expiry                                                 | Status change Open ( active ) Investigated Investigation Status |                |
| 331<br>nual Entry<br>e                                                          | 240331<br>Location ID<br>b6c0c7c8-91d4-4cd6-bd3e-<br>fb8a260c4ddd                        | Comment                                                         |                |
| mpted Operation<br>PLIED<br>J Location ID<br>19227-aec0-4ae8-a488-<br>7036fcc7c | Business Process<br>National System Single Pack API<br>PLU Timestamp<br>12.10.2023 14:13 | Insert comments here                                            |                |
|                                                                                 |                                                                                          |                                                                 | Ø 🖲 s          |
| ман                                                                             | AND IMVO ALEDT                                                                           |                                                                 | Open O         |
| INVES                                                                           | TIGATION STATUS                                                                          |                                                                 | Open O         |
|                                                                                 |                                                                                          |                                                                 | CLICK TO EXPAN |
| ман                                                                             | AND IMVO ALERT                                                                           | INVESTIGATION STATUS                                            |                |

There are four different alert status from MAHs (marketing authorisation holders) and IMVO:

| D MAH Default MAH   | Open (g) O                                                                                                    |                       | Open @ 0                  |  |
|---------------------|----------------------------------------------------------------------------------------------------|-----------------------|---------------------------|--|
| Open O              | This indicates that the alert is oper the MAH.                                                                  | ו and hasn't been inv | vestigated by IMVO and/or |  |
| Under Investigation | This alert is being investigated by IMVO and/or the MAH.                                                        |                       |                           |  |
| Closed C            | This shows that the alert was closed by IMVO and/or the MAH.                                                    |                       |                           |  |
| MAH Investigated M  | This shows that the alert has been investigated by the MAH and the root cause was not identified on their side. |                       |                           |  |

Other National Medicines Verification Organisations (NMVOs) can also investigate alerts for packs with data in their system. You will see their investigation status the same way you see the IMVO alert investigation status.

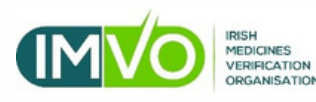

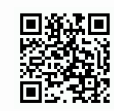

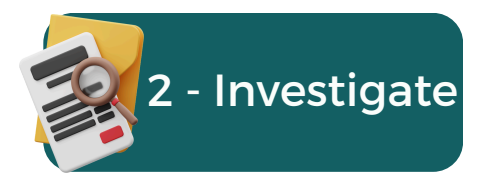

## Useful information for alert investigation

| Alert Details                                                             |                                                                                                    | ALERT DETAILS                                                                                                    |
|---------------------------------------------------------------------------|----------------------------------------------------------------------------------------------------|----------------------------------------------------------------------------------------------------|
| Error Code<br>A7<br>Date<br>14.10.2023                                    | Error Message<br>Pack Already Decommissioned.<br>Time<br>16:15                                                | Error Message<br>Pack Already Decommissioned. The error message will give you an<br>indication of the type of the alert.                                                        |
| Product Name<br>Black pills<br>Serial Number<br>1012722468513             | Product Code<br>93837500000001<br>Wholesalers<br>First Class Wholesaler Inc., 123 Dem<br>alley Demo town 1234 | Error Code<br>A7The system assigns a code to each type of<br>alert. The different codes and their<br>meaning are in the table below.                                            |
| Market<br>Ireland<br>Provided Batch                                       | Source Market<br>IE<br>Stored Batch                                                                           | Attempted Operation<br>SUPPLIED This will indicate if you tried to verify or to<br>change the state of the pack e.g. from<br>active to supplied.                                |
| LOT1234<br>Provided Expiry<br>240331<br>Manual Entry                      | Stored Expiry<br>240331<br>Location ID                                                                        | Location ID<br>b6c0c7c8-91d4-4cd6-bd3e-<br>fb8a260c4ddd This is the ID allocated to your location in<br>the IMVS.                                                               |
| False<br>Attempted Operation<br>SUPPLIED                                  | b6c0c7c8-91d4-4cd6-bd3e-<br>fb8a260c4ddd<br>Business Process<br>National System Bulk Pack API                 | PLU Location ID<br>7afd9227-aec0-4ae8-a488-<br>7d97036fcc7c<br>Pack last update (PLU) location ID - this is<br>the ID of the location where the pack state<br>was last changed. |
| PLU Location ID<br>7afd9227-aec0-4ae8-a488-<br>7d97036fcc7c<br>PLU Market | PLU Timestamp<br>12.10.2023 14:13                                                                             | PLU Timestamp<br>12.10.2023 14:13<br>If available, the PLU timestamp will show<br>the date and time when last pack state                                                        |

**PLU Market** IE

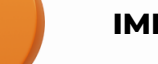

#### IMPORTANT

If the Location ID shown is the same as the PLU Location ID, this means the pack was previously decommissioned at your location.

If the PLU Location ID is different to your Location ID, it means the pack was decommissioned at another location. You may need IMVO's help to investigate this type of alert.

MAHs may also commence a simultaneous investigation to establish the root cause of an alert. In this instance, you may receive requests for further information e.g. a photo of a pack.

If an alert status has been changed to 'closed', no further investigation is required.

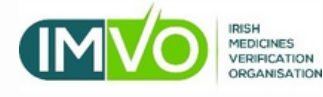

| Error Code | Error messa <mark>ge</mark>    | Alert Description                                                                                                    |
|------------|--------------------------------|----------------------------------------------------------------------------------------------------|
| A2         | Batch not found                | The product is recognised by the IMVS but<br>this batch ID/lot number was not found in<br>the system at the time of the scan.                                                                     |
| A3         | Serial number not<br>found     | The batch is recognised by the IMVS but<br>this serial number was not found in the<br>system at the time of the scan.                                                                             |
| A7         | Pack already<br>dispensed      | You attempted to decommission a pack<br>already decommissioned in this state either<br>at your or another location e.g. trying to<br>supply a pack already decommissioned as<br>supplied.         |
| A24        | Pack already<br>decommissioned | You attempted to decommission a pack<br>already decommissioned in a different<br>state either at your or another location e.g.<br>trying to supply a pack already<br>decommissioned as destroyed. |
| A52        | Expiry date<br>mismatch        | The pack was found, however, the expiry<br>date from your scan/manual entry does not<br>match the one in the system.                                                                              |
| A68        | Batch ID mismatch              | The pack was found, however, the batch<br>ID/lot number from your scan/manual<br>entry does not match the one in the<br>system.                                                                   |

change happened.

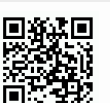

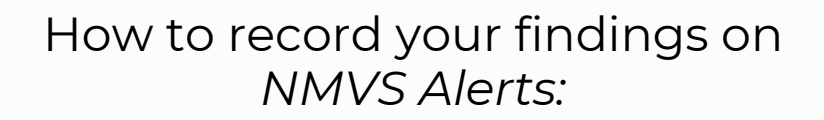

#### This is the end-user investigation field beside the alert details:

|         | Level 1 Investigation                                         |                     |            |
|---------|---------------------------------------------------------------|---------------------|------------|
|         | Technical Error  Frocedural Error                             | Pack Returned Other |            |
|         | Actions                                                       |                     |            |
|         | Inform NMVO                                                   |                     |            |
|         | Status change Investigation Status Open (active) Investigated | ~                   |            |
|         | Comment                                                       |                     |            |
|         | Insert comments here                                          |                     |            |
|         |                                                               |                     | o 🖉 🔁 Save |
|         |                                                               |                     | Open O     |
|         | 🛆 MAH Default MAH                                             |                     | Open O     |
|         |                                                               |                     |            |
| TYPE OF | ERROR                                                         |                     |            |
|         |                                                               |                     |            |

'Technical error' is related to either hardware (scanner, laptop/pc, keyboard) or software issue.

'Procedural error' is human error, e.g. pack scanned too many times.

'**Pack returned**' indicates if the pack was sent back to either a wholesaler or to the MAH at their request.

'**Other**' should be used to describe exceptional circumstances only, such as tests, training and scenarios not described above.

#### INVESTIGATION STATUS

3 - Record

| Inv | estigation Status         |
|-----|---------------------------|
|     |                           |
| _   | *                         |
|     |                           |
|     | Investigation pending     |
|     | Root Cause on My Side     |
|     | Root Cause Not on My Side |
|     |                           |

This drop down box allows you to select three options:

'**Investigation pending**' - Select this option if your investigation is underway and you have not yet identified a root cause.

**'Root cause on my side**' - Select this option when the outcome of your investigation shows you identified the root cause of the alert as an issue detected at your location.

'Root cause not on my side' - Select this option when you concluded the investigation and the root cause of the alert was not at your location.

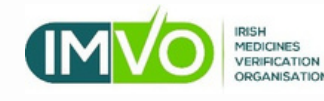

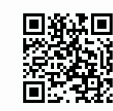

| 3 - Record                                  | How to record your findings on <i>NMVS Alerts</i> :                                                  |
|---------------------------------------------|----------------------------------------------------------------------------------------------------|
| STATUS CHANGE                               |                                                                                                    |
| Status change<br>Open (active) Investigated | Once you finish your investigation, change the status from 'Open' to 'Investigated'                  |
| COMMENTS                                    |                                                                                                    |
| Comment Insert comments here                | Limit 500 characters                                                                                 |
|                                             |                                                                                                    |
| Actions<br>Inform NMVO                      | 'Inform NMVO' before pressing 'Save'. This will send an e-mail<br>MVO, with details of your actions. |

#### UPLOAD PICTURE OF PACK

If you have been asked to upload a picture of a pack to facilitate the investigation, you can upload a file using the attachment icon just beside the "Save" button.

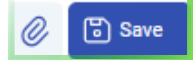

- 1.Once you click this button, a file explorer tab will pop up to allow you to select the image to be uploaded from your device.
- 2.Select the image you want to upload and click 'Open'.

| $\leftrightarrow$ $\rightarrow$ $\checkmark$ $\bigstar$ Pict | ures              | ~ C                    | 5 Search Pictures     | م           |
|--------------------------------------------------------------|-------------------|------------------------|-----------------------|-------------|
| Organize 👻 New folder                                        |                   |                        |                       | u • 🖬 😗     |
| 🛓 Downloads                                                  | · · ·             |                        |                       |             |
| Pictures                                                     | *                 |                        | and the second second |             |
| E Desktop                                                    | *                 |                        |                       |             |
| 😗 Music                                                      | * Camera Roll     | Feedback               | Saved Pictures        | Screenshots |
| Videos                                                       | *                 |                        |                       |             |
| 🚞 Macros                                                     | 53.               |                        |                       |             |
| 2023                                                         | 1                 | 10.00.                 |                       |             |
| 2023                                                         | desktop.ini       | picture of<br>pack.png |                       |             |
| 2023                                                         |                   |                        |                       |             |
| File name: pi                                                | cture of pack.png |                        | V All Files (*.*)     | ~           |
|                                                              |                   |                        | Open                  | Cancel      |

The image will be included in the changes you made to the alert, ready to be saved.

Images of a pack should clearly show the FMD barcode and the human readable information. Ensure the barcode and text is fully in frame and in focus.

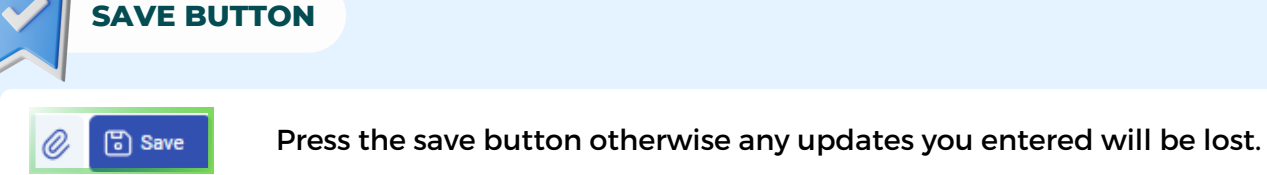

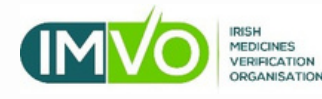

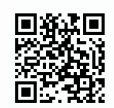

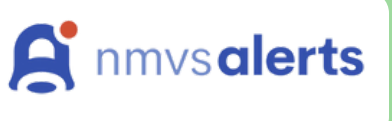

#### NMVS ALERTS USER GUIDE

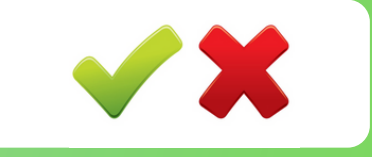

IMVO ALERT MANAGEMENT GUIDANCE

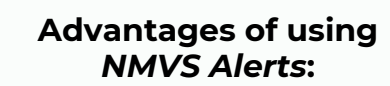

- Collaborative platform Facilitates exchange of information for investigation of all alerts raised at your location.
- Web-based system No need to install software to handle alerts.
- Action logs All changes to alerts are recorded in the 'Action log' at the bottom of the alert detail page. This means you have a record of all your actions in relation to an alert, in case you are asked for these details at a later stage.
- Anonymity Details of your location are not shared with MAHs during alert investigation.

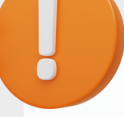

Important information

- If you have an account set up, the email address that is associated with this location on *NMVS Alerts* is the User ID. You can recover your password using this email address.
- If your location has generated a large number of related alerts in a short space of time, IMVO can perform bulk actions in alerts. Please contact us for assistance.
- Please note that Internet Explorer is not supported by *NMVS Alerts*. We recommend the use of a supported browser such as Google Chrome, Microsoft Edge, Safari or Firefox to access *NMVS Alerts*.

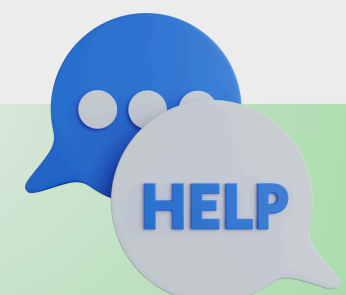

NEED MORE HELP? CONTACT US AT ALERT.SUPPORT@IMVO.IE OR BY PHONE ON 01-5715320

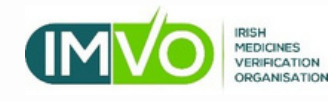

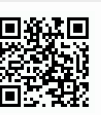